DataMAX Software Group, Inc. El Dorado Hills, CA USA

## Oracle JD Edwards LICENSE PLATE HISTORY INQUIRY

This application displays the history of transactions for a specific license plate.

RFgen Functional Documentation 2019

RFgen provides its customers Oracle-validated, ready-to-use suites of "Open Source" applications and a development environment that can be used to create new apps or to modify existing apps.

This document describes the business workflow and technical information used in this application.

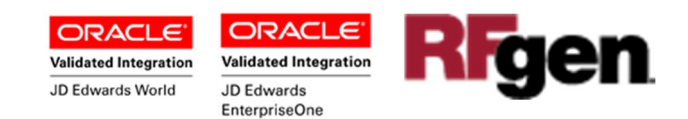

## JD Edwards: License Plate (LP) - History Inquiry Workflow

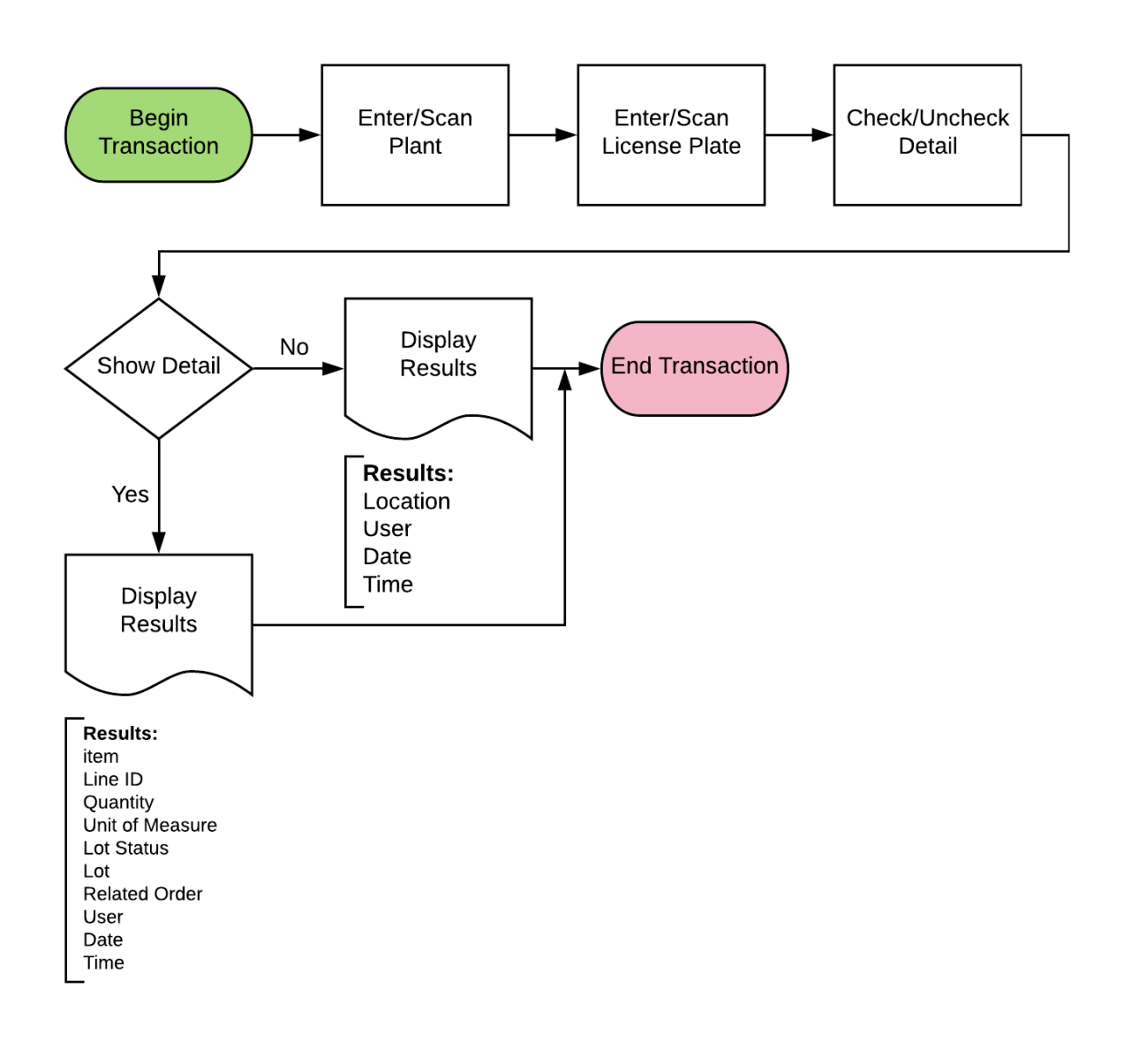

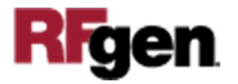

## FLPQI0300 LP – License Plate History Inquiry

This application displays the License Plate Description and Locations (LP headers) and the a detailed history of the activities involving the license plate in the specified plant.

| <         |          |                 |                       |            | His      | story Inquiry | e       |
|-----------|----------|-----------------|-----------------------|------------|----------|---------------|---------|
| Plant 30  |          |                 |                       |            |          |               |         |
| LP LPO    | LP000001 |                 | 🗸 Details             | V Details  |          |               |         |
| Desc CRE/ | TE PALLE | T<br>1          |                       |            |          |               |         |
| Item      | LnID     | Qty UM S Lot# R | elated Order Mfg Item | Mfg Desc   | User     | Date Time     |         |
| 220       | 1        | 5 EA            |                       | 12/17/2018 | 13:27:05 |               |         |
| 220       | 1        | 3 EA            |                       | 12/26/2018 | 10:04:10 | 6             |         |
| 220       | 1        | 5 EA            |                       | 12/26/2018 | 10:07:16 | i             |         |
| 220       | 1        | 7 EA            |                       | 12/26/2018 | 10:29:08 | l.            |         |
| 220       | 1        | 6 EA            |                       | 12/26/2018 | 11:32:16 | i             |         |
| 220       | 1        | 5 EA            |                       | 12/27/2018 | 09:10:01 | 1             |         |
| 220       | 1        | 3 EA            |                       | 01/11/2019 | 10:36:12 | 1             |         |
| 220       | 1        | 13 EA           |                       | 01/11/2019 | 10:39:01 |               |         |
| 220       | 1        | 13 EA           |                       | 01/11/2019 | 13:05:05 |               |         |
| 220       | 1        | 13 EA           | SAM                   | 01/11/2019 | 13:05:05 | i.            |         |
| End of da | sta      |                 |                       |            |          |               |         |
| 5 1       | . 0      | 346             |                       |            |          |               | 12:45 🍞 |

Description of Workflow

First the user scans, enters, or searches for a plant if one does not default from the user profile.

The user enters the LP identifier.

The LP description and location display.

If the Details box is checked, then the list will display the history of changes made to the LP.

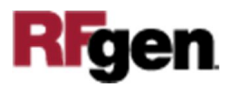

If the Details box is not checked, then the history of changes is based on the headerlevel information such as the locations where the LP was used or created.

The arrow in the upper left corner, when clicked on, will take the user back to the menu.

## **Technical Information**

The following describes the tables used for validation, search lists, or functions for a given prompt in this application. If applicable, the default property is also included.

| Prompt    | Validation / Search – Tables<br>/ Functions | Default Property / in-code<br>defaults |
|-----------|---------------------------------------------|----------------------------------------|
| Plant     | F41001, F0006, LP002, LP005                 | RFgen user profile                     |
| LP Detail | F55101, F55102                              | NA                                     |

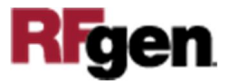